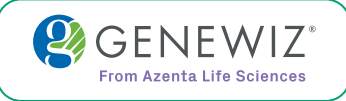

## GUIDE

# Plasmid-EZ Quick Start Guide

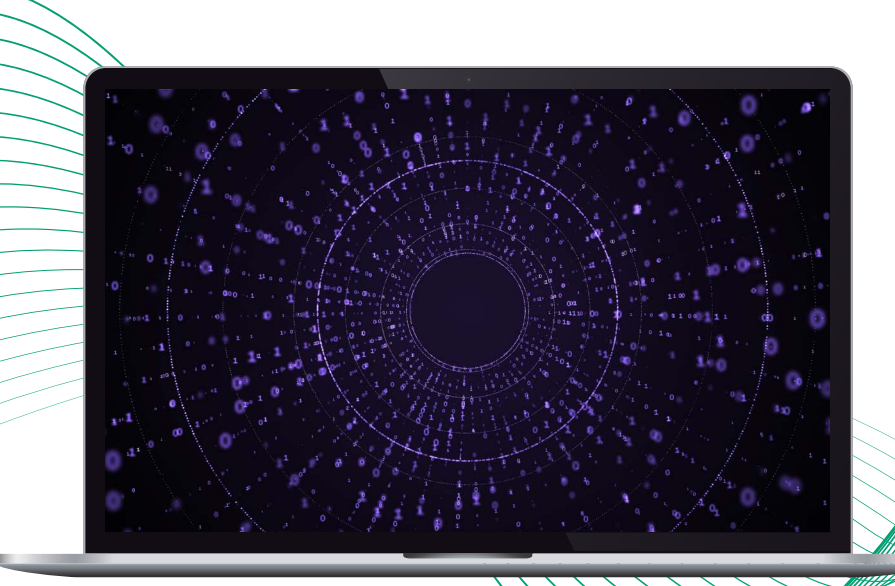

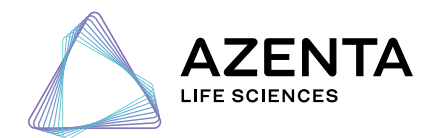

azenta.com | genewiz.com

# Table of Contents

| 1. Getting Started                                                  | 03 |
|---------------------------------------------------------------------|----|
| Viewing project report                                              |    |
| Opening sample reports                                              |    |
| 2. Viewing Your Plasmid                                             | 04 |
| Annotation map of contig                                            |    |
| Opening the GenBank file in SnapGene Viewer                         |    |
| Viewing the nucleotide sequence, amino acid sequence and annotation |    |
| Viewing assembly .ab1 files                                         |    |
| Reviewing pairwise alignments of consensus files                    |    |
| 3. Assessing the Quality of Your Data                               | 08 |
| Viewing the read-length distribution and quality scores             |    |
| Viewing per base confidence scores                                  |    |
| Viewing the virtual gel                                             |    |
| 4. Variant Calling                                                  | 10 |
| Viewing variants by base                                            |    |
| 5. Common Factors Affecting Plasmid-EZ Assembly                     | 11 |
| Concentration and sample quality                                    |    |
| Homopolymeric repetitive regions                                    |    |
| Methylation sites                                                   |    |
|                                                                     |    |

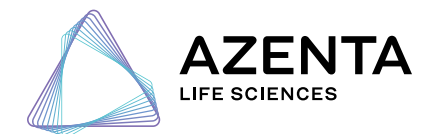

GUIDE

azenta.com

## **Getting Started**

#### VIEWING PROJECT REPORT

To start, click on the 30-xxxxxxx.QC.html file. This file provides an overall QC report, has links for individual sample reports, and acts as a launching point for accessing all reports.

#### **OPENING SAMPLE** REPORTS

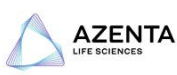

From the QC report, you can click on the sample name to open the sample report.

| <b>1</b> <u>Negative</u> 85 244.48 10842 166 182 |        |        |         |       | wiean_length | win_length | Sample   | Lane |
|--------------------------------------------------|--------|--------|---------|-------|--------------|------------|----------|------|
|                                                  | 206.25 | 182    | 166     | 10842 | 244.48       | 85         | Negative | 1    |
| <b>2</b> pGem 105 2195.73 15695 1014.25 2600.5   | 3293   | 2600.5 | 1014.25 | 15695 | 2195.73      | 105        | pGem     | 2    |

The following table reports statistics on mapping of raw sequencing reads to the reference-based consensus or de novo assembled contig.

annotation assembly ab1

📒 genbank

raw\_fastq

sample reports variation Control-QC.html

📒 assembly\_fasta 📁 assembly\_fastq

📁 quality\_assessment

Table columns are as follows:

assembly ab1 assembly fasta

📁 assembly\_fastq

📁 quality\_assessment raw fastq sample reports variation Control-QC.html

Plasmid-EZ\_interpretation\_guide.pdf

aenbank

1. Sample: Sample name.

- Sample sample manne.
  Reference\_Length: Length of the reference sequence, if a reference sequence was provided.
  Consensus\_Length: Length of the reference-based consensus sequence.
  Reference-based consensus is only reported if a reference sequence was provided and a reference-based consensus sequence could be generated. If a reference sequence was provided but a reference-based consensus sequence <u>could not</u> be generated, then "-" is shown and the table cell is highlighted. 4. Contig\_Length: Length of the *de novo* assembled contig sequence.
- De novo assembled contig sequence is only reported if no reference sequence was provided, or reference-based consensus sequence could not be generated. If reference-based consensus sequence could not be generated, but de novo assembly was successful, then Contig\_Length is reported and the table cell is highlighted.

- S. Total, Reads: Total number of reads passing Nanopore sequencing quality assessment.
  S. Total, Reads: Total number of reads passing Nanopore sequencing quality assessment.
  Mapped\_reads: Number, and percentage, of total reads successfully mapped to the reference, if provided, or *de novo* assembled contig, sequence.
  Tumapped\_reads: Number, and percentage, of total reads could <u>not</u> be mapped to the reference, if provided, or *de novo* assembled contig, sequence.
  Supplementary. mappings: Number, and percentage, of total reads that span the 3-prime -5-prime boundary of the linearized contig sequence.
  Secondary\_mappings: Number, and percentage, of total reads that map to more than one location on the linearized contig sequence.

Calculation of percentages are based on the "Total\_Reads" value reported.

| Sample   | Reference_Length | Consensus_Length | Contig_Length | Total_Reads | Mapped_reads | Unmapped_reads | Supplementary_mappings* |
|----------|------------------|------------------|---------------|-------------|--------------|----------------|-------------------------|
| Negative | n/a              | n/a              | 0             | 178         | -            |                |                         |
| pGem     | n/a              | n/a              | 3197          | 5518        | 5198 (94.2%) | 320 (5.79%)    | 3473 (62.93%)           |

"Supplementary" reads are those reads that span the 3-prime - 5-prime boundary of the linearized contig sequence. "Secondary" reads are those reads that map to more than one location on the linearized contig sequence. Calculation of percentages are based on the "Total\_Reads" value reported.

Individual sample reports can also be accessed by going to the sample folder.

Then, click on the AssemblyReport.html file.

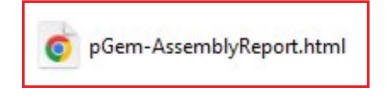

**Plasmid-EZ:** control

## Plasmid-EZ\_interpretation\_guide.pdf

#### GUIDE

## Viewing Your Plasmid

2

#### ANNOTATION MAP OF CONTIG

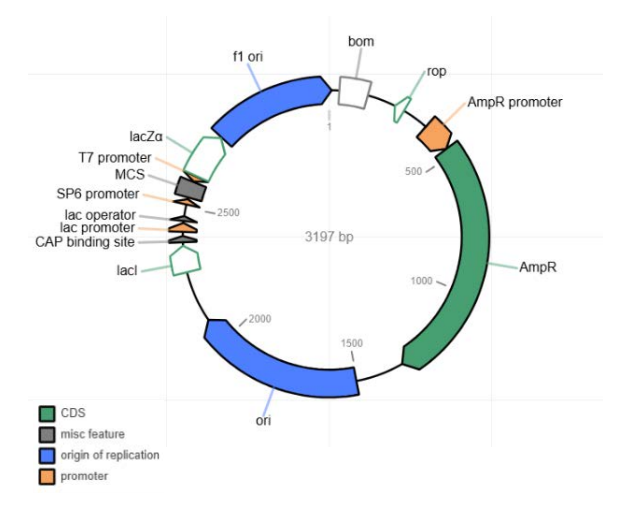

In the sample report, the first thing you will see is an annotated plasmid map for the contig assembled. Hovering over the map will pull up a summary of the region, which is also listed in the table below the map.

#### Data extracted from /output/pGem\_contig\_annotation.csv

| Feature          | Туре         | percent<br>identity | percent match<br>length | Description                                                                                                    |
|------------------|--------------|---------------------|-------------------------|----------------------------------------------------------------------------------------------------|
| f1 ori           | rep_origin   | 100.0               | 100.0                   | f1 bacteriophage origin of replication; arrow indicates direction of (+) strand synthesis                                                                                                    |
| AmpR promoter    | promoter     | 100.0               | 100.0                   | bla                                                                                                    |
| AmpR             | CDS          | 99.76               | 100.0                   | β-lactamase; bla; confers resistance to ampicillin                                                                                                    |
| ori              | rep_origin   | 99.83               | 100.0                   | high-copy-number ColE1/pMB1/pBR322/pUC origin of replication                                                                                                    |
| MCS              | misc_feature | 100.0               | 100.0                   | pUC18/19 multiple cloning site                                                                                                    |
| lac promoter     | promoter     | 100.0               | 100.0                   | promoter for the E. coli lac operon                                                                                                    |
| CAP binding site | protein_bind | 100.0               | 100.0                   | CAP binding activates transcription in the presence of cAMP. E. coli catabolite activator protein                                                                                                    |
| T7 promoter      | promoter     | 100.0               | 100.0                   | promoter for bacteriophage T7 RNA polymerase                                                                                                    |
| SP6 promoter     | promoter     | 100.0               | 100.0                   | promoter for bacteriophage SP6 RNA polymerase                                                                                                    |
| lac operator     | protein_bind | 100.0               | 100.0                   | The lac repressor binds to the lac operator to inhibit transcription in E. coli. This inhibition can be relieved by adding lactose or isopropyl- $\beta$ -D-thiogalactopyranoside (IPTG). lac repressor encoded by lacI |
| lacZα            | CDS          | 100.0               | 90.80                   | LacZ $\alpha$ fragment of $\beta$ -galactosidase; lacZ fragment                                                                                                    |
| bom              | misc_feature | 100.0               | 70.92                   | basis of mobility region from pBR322                                                                                                    |
| lacI             | CDS          | 100.0               | 8.58                    | lac repressor; lacl; The lac repressor binds to the lac operator to inhibit transcription in E. coli. This inhibition can be relieved by adding lactose<br>or isopropyl-β-D-thiogalactopyranoside (IPTG).               |
| rop              | CDS          | 100.0               | 18.75                   | Rop protein                                                                                                    |

#### OPENING THE GENBANK FILE IN SNAPGENE VIEWER

A copy of the annotation map and sequence are provided in the sample folder in GenBank format. This file can be opened in any plasmid viewer program like <u>SnapGene Viewer</u>.

|   | annotation                          |
|---|-------------------------------------|
| - | assembly_ab1                        |
| - | assembly_fasta                      |
| - | assembly_fastq                      |
| - | genbank                             |
| - | quality_assessment                  |
| - | raw_fastq                           |
| - | sample_reports                      |
| - | variation                           |
| 6 | Control-QC.html                     |
| 4 | Plasmid-EZ_interpretation_guide.pdf |

#### **Viewing Your Plasmid (Continued)**

Opening the GenBank file (.gbk) in SnapGene Viewer will present you with the following screen upon opening. This shows you a map from the report as well as all restriction enzyme sites.

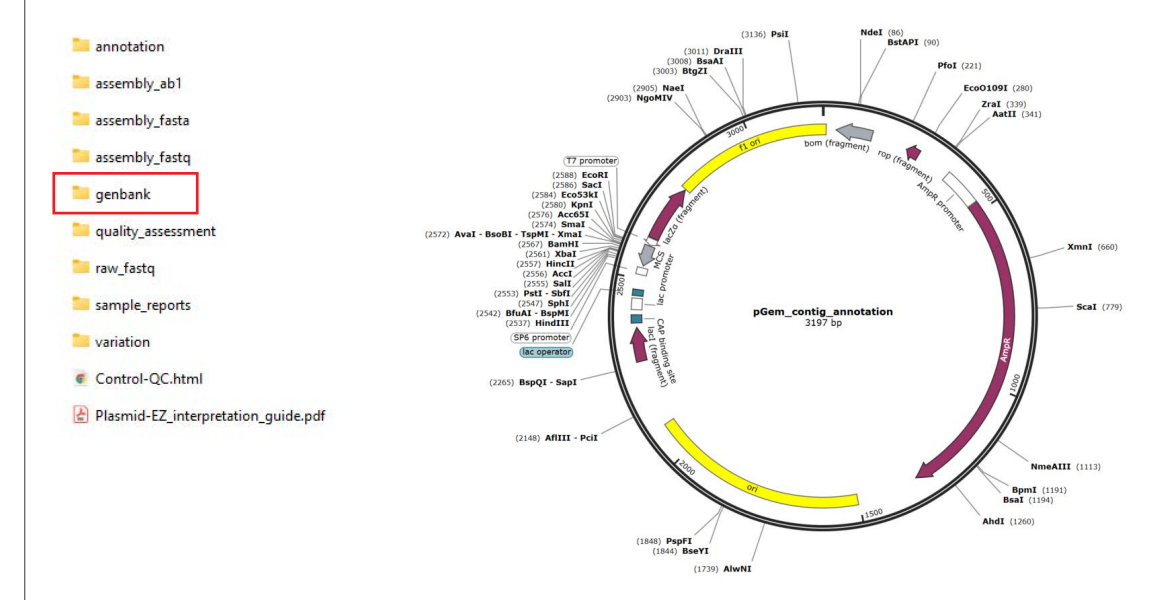

#### VIEWING NUCLEOTIDE SEQUENCE, AMINO ACID SEQUENCE AND ANNOTATION

Clicking the sequence tab at the top of the screen (highlighted in a red box below) will open the nucleotide sequence, along with the annotation and amino acid sequence for all coding regions.

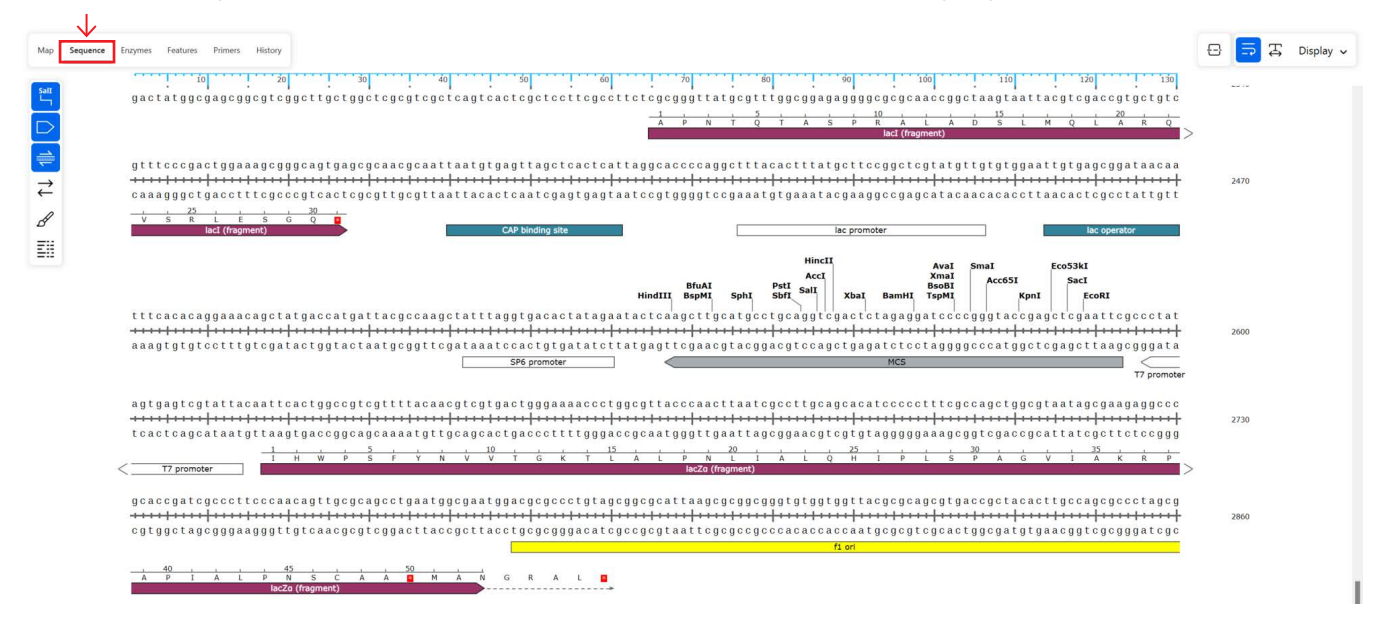

## **Viewing Your Plasmid (Continued)**

PLASMID-EZ QUICK START GUIDE

ACGCGAATTTAA

#### VIEWING ASSEMBLY\_AB1 FILES

The ab1 files can be utilized to assess quality and identify positions with mixed base-calling.

The ab1 files are fragmented into 2kB length files; therefore, each sample will be composed of multiple ab1 files.

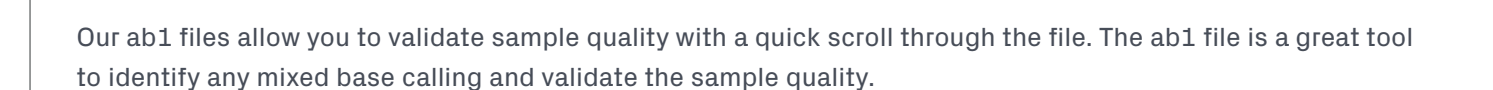

A T G C G G T A T T T T C T C C T T A C G C A T C T G T G C

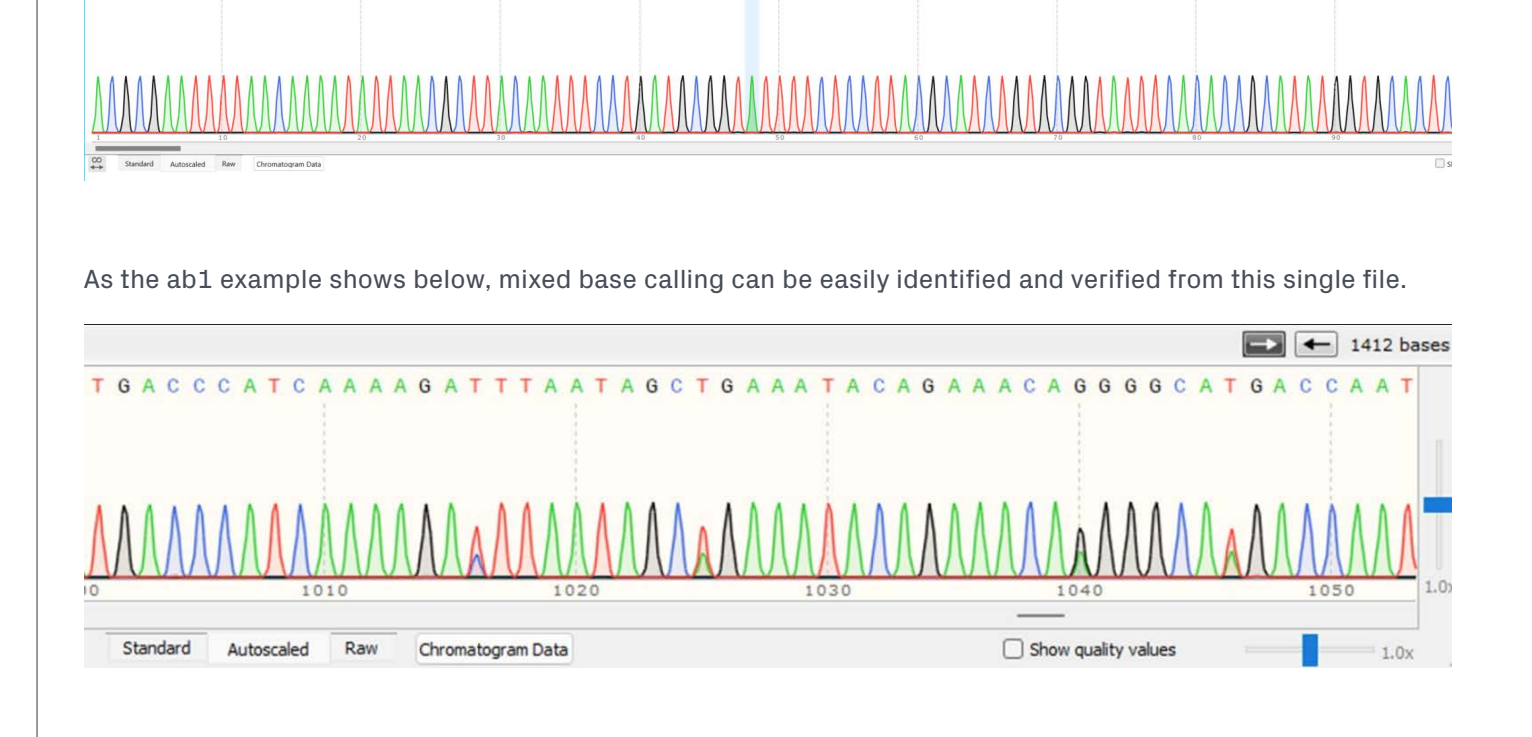

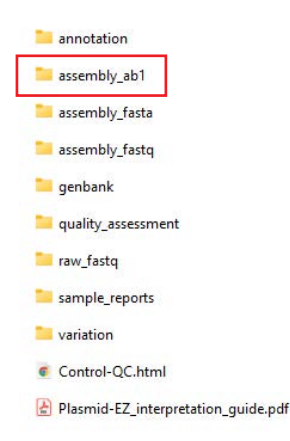

#### **Viewing Your Plasmid (Continued)**

#### **REVIEWING PAIRWISE\_ALIGNMENT OF CONSENSUS FILES**

If reference file is provided on the order form, we will run reference-based analysis and provide a pairwise alignment to compare the assembled contig to the reference file provided. The example below shows alignment between the reference and consensus file with the highlighted region showing percentage match between the files.

| annotation                          | Aligned using light en     | terral dearthm - Dear then edited                                                                                                    | -                                                   |                                                  |            |
|-------------------------------------|----------------------------|----------------------------------------------------------------------------------------------------|-----------------------------------------------------|--------------------------------------------------|------------|
|                                     |                            |                                                                                                    | Formet: Identities :                                | 1                                                | -          |
| 🚬 assembly_ab1                      | reference-1                | 1 ACTCTTCCTTTTTCAATATTATTGAAGCATTTATCAAGGTTATTGCCCGATACCTATTTGAATGTATTTAGAAAAAAAA                                                                                                    |                                                     | dentical Differe                                 | n.         |
| 🚞 assembly_fasta                    | reference-1                | 2<br>121 AGTGCCACCTGACGTCTTAATTAATGCAAAGATGGATAAAGTTTTAACCAGAGAGGAATCTTTGCAGCTAATGGACCTTCTAGGTCTTGAAAGGAGGGGAATGGCTCCGGTGCCCGTC<br>206 AGTGCCACCTGACGTCTTAATTAATGCAAAGGATGGATAAAGTTTTAACCAGGAGAATCTTTGCAGCTAATGGACCTTCTAGGTCTTGAAAGGAGGGGAATGGCTCCGGGGACTGGGCCCGGC<br>206 AGTGCCACCTGACGTCTTAATTAATGCAAAGGATGGATAAAGTTTTAACCAGGAAGTGTTTGCAGCTAATGGACCTTCTAGGTCTTGAAAGGAGGGGGAATGGCTCCGGGGAATGGCTCCGGGGAATGGCTCCGGGGGAGGAGGAGGAGGAGGAGGAGGAGGGGGAGGGGGG                                                                                                    |                                                     | Save as Default Parameters                       |            |
| accembly facto                      | 1-consensus                | 11111111111111111111111111111111111111                                                                                                    | Matric:<br>Gap open penalty:<br>Gap extend penalty: |                                                  |            |
| osenibly_lose                       | reference-1                | 241 A0T000CA0A0C0CACATCOCCCACATCCCCC0A0AA0TT0000000A0000CC00CAATOAACC00T0CCTA0A0AA00T0000C00000TAAACT000CAAA0T0AT0AT0AT0AT0C0T0ACT00C 300                                                                                                    | Length:<br>Identity:<br>Gaos:                       | 5936<br>4754 / 5936 ( 79.4%)<br>0 / 5986 ( 0.0%) | ٦          |
| genbank .                           | r-consensus                |                                                                                                    | Description:                                        |                                                  | -          |
| 🔁 pariwise_alignment                | 1-consensus                | 30 1 COUCCI II I COURSES I SEGUESSABAACCE I A A AND SCARTARI COLO DAACSI I LI II I COUACESSE I SCUSSECABAACADU AND SCARTARI SCUSE I COUCCI I I I COURCE SE<br>36: TCOCCTTTTTCCCARGETAGGGGGGBAAACCETATATAATGCGCAGTAGTCOCCTGAACGTCTTTTTCGCARGEGGTTGCCGCCAGAACACADU AND SCACTGTCTTCCCGCG 450                                                                                                    |                                                     |                                                  |            |
| 📁 quality_assessment                | reference-1<br>1-consensus | 48. OSCETOSCETTATOSOGITATOSCECTTOCOTOCCTORATTACTECACCTOCTOCATOCATACOTOCATOCATOCTOATECTOATOCCASOCTTOSOAAGAAGTACOTOCAGOAGAAGTACOTOCAGOAGAAGTACOGOAGAAGTACOTOCAGOAGAAGTACOTOCAGOAGAAGTACOCAGOAGAAGTACOTOCAGOAGAAGTACOTOCAGOAGAAGTACOCAGOAGAAGTACOTOCAGOAGAAGTACOTOCAGOAGAAGTACOTOCAGOAGAAGTACOTOCAGOAGAAGTACOCAGOAGAAGTACOTOCAGOAGAAGTACOTOCAGOAGAAGTACOTOCAGOAGAAGTACOTOCAGOAGAAGTACOTOCAGOAGAAGTACOAGAAGTACOAGAAGTACOAGOAGAAGTACOAGAAGTACOAGAAGTACOAGAAGTACOAGAAGTACOAGAAGTACOAGAAGTACOAGAAGTACOAGAAGTACOAGAAGTACOAGAAGTACOAGAAGTACOAGAAGTACOAGAAGTACOAGAAGTACOAGAAGTACOAGAAGTACOAGAAGTACOAGAAGTACOAGAAGTACOAGAAGTACOAGAAGTACOAGAAGTACOAGAAGAAGTACOAGAAGAAGTACOAGAAGTACOAGAAGAAGTACOAGAAGAAGTACOAGAAGAAGAAGTACOAGAAGAAGAAGAAGTACOAGAAGAA |                                                     |                                                  |            |
| 🚬 raw_fastq                         | reference-1                | WD GGGCTTAAGGABGCGCCTTGGCCTCGFGCTTGAGTTGAGGCCTGGGCCTGGGGCGGCGGGGGGGGGG                                                                                                    |                                                     |                                                  |            |
| sample_reports                      | 1 consensus                | en coortaasaacoorteseeteteatetteastteaseeteseeteseeceseteseseeteseaaateteseetese                                                                                                    |                                                     |                                                  |            |
| 📒 variation                         | reference-1<br>1-consensus | 72 CCATTTAAAATTTTTGATGACCTGCTGCGACGCTTTTTTCTGGCAAGATAGTCTTGTAAATGCGGGCCAAGATCTGGAACTGGAACACTGGTATTTCGGTTTTTGGGGCCGCGGGGGGGG                                                                                                    |                                                     |                                                  |            |
| Control-QC.html                     | reference-1<br>1-consensus | 40 CCC9T0CGTCCCA0CGCACATGTCC0009A0900000CCT0C5040C0000CCCGC9AAAT080A40000TAGTCTCAA0CT00CC8CCTCT003TGCCT00CCC0CCC0C4 900<br>90 CCC9T0CGTCCCA0CGCACATGTCC0009A0900000CCT005040C0000CCT0C504AAT080A40000TAGTCTAA0CT00CC8CCTCCT003TGCCT00CCC0CCT000C00CC0C40<br>90 CCC9T0CGTCCCA0CGCACATGTCC0009A00000CCT005040C000CCT005040C0000TAGTCTCAA0CT00C00CT0CT003TGCCT00CC0C0CC0C40<br>90 CCC9T0CGTCCCA0CGCACATGTCC0009A00000CCT005040C000CCT005040C0000TAGTCT0040C000TAGTCT0040C00CT00C0C00C00C000C0<br>90 CCC9T0CGTCCCA0CGCACATGTC0009A00000CCT0050000CCT005000C000C000C000C000                                                                                                    |                                                     |                                                  |            |
| Plasmid-EZ_interpretation_guide.pdf | reterence-1<br>1-consensus | 961 0TATCOCCCCCCCTG00C00CAGGCTG0CCCGCTC0CCCCCGTCGCTCGCGCCCCGCTCCCGAGGAGGCCCAAAAGAGGCCGCCCCGCGCCCGAGGAG                                                                                                    |                                                     |                                                  |            |
|                                     | reference-1                | 1001 ACCODECEDETEACTCACCCACACAAAGGAAAAGGCCCTTTCCGTCCTCACCCTCGCTCCACCGACCACCCGGCCCCCCCC                                                                                                    | Created:<br>Today                                   | Last Modified:<br>Today                          |            |
|                                     | Aligned Sequences *        | Editing Parvise Algoments                                                                                                    |                                                     | 8                                                | Side Panel |

- Why are NNNs in the consensus file? The Ns indicates a mismatched or missing region in the consensus file compared to the reference file. Evaluation of the ab1 or variation file for the positions with NNNs will determine whether the region is truly missing from the consensus file or of too low quality to match the reference file.
- The reference-based analysis is started right after sequencing, with the missing region during the analysis denoted by N and tallied into the total length count. Therefore, the AssemblyReport will show a plasmid size same as the reference file. The sample consensus Genbank file will show the total size to also be same as the reference file, but with the region showing the Ns (or the missing region) to be grayed out.

## 3 Assessing the Quality of Your Data

#### VIEWING THE READ-LENGTH DISTRIBUTION AND QUALITY SCORES

Going back to the sample report (AssemblyReport.html), you will see the sequencing quality metrics, including the read-length distribution (red graph), the Q-score distribution (blue graph), and the percentage map reads (section 3).

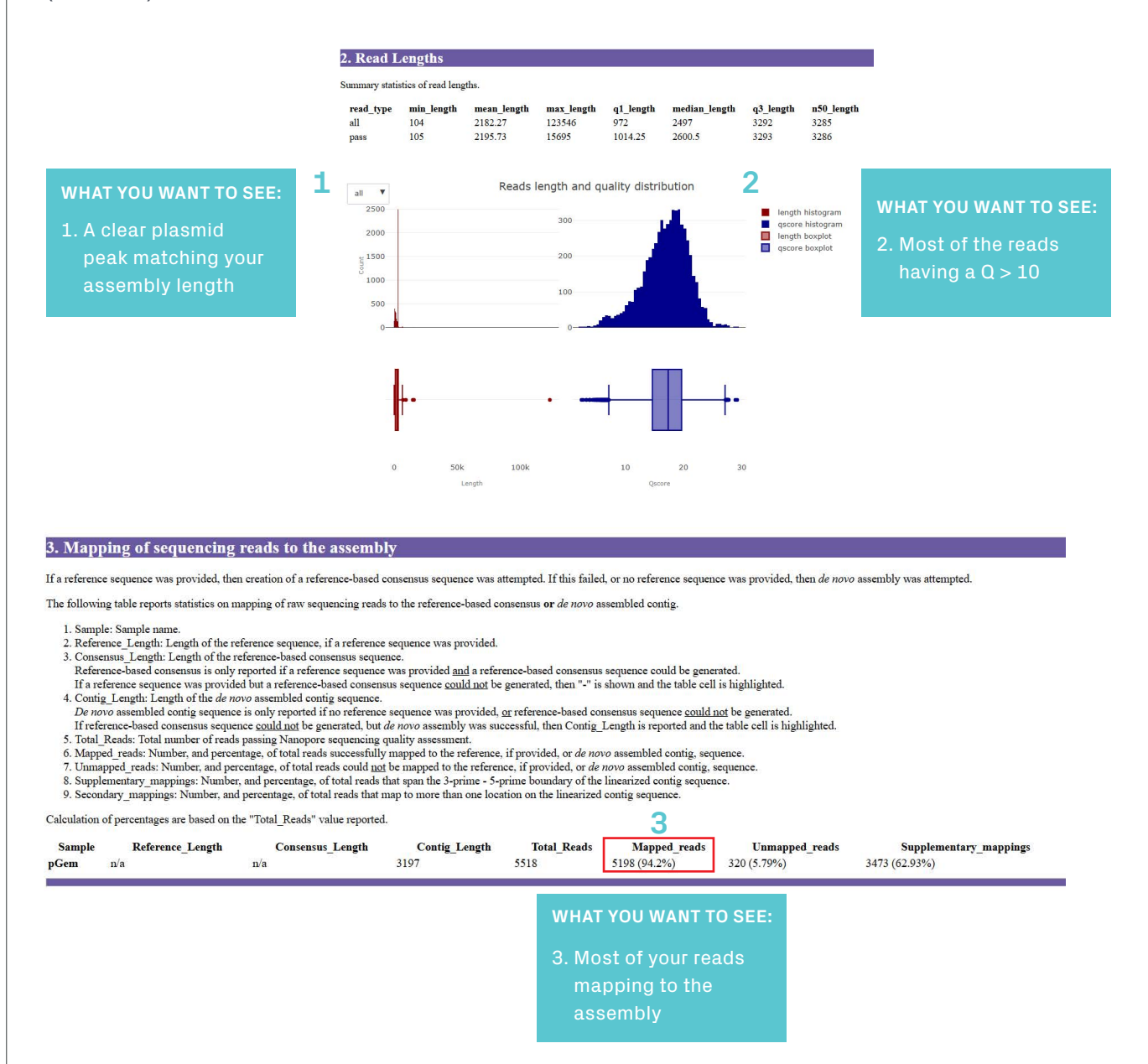

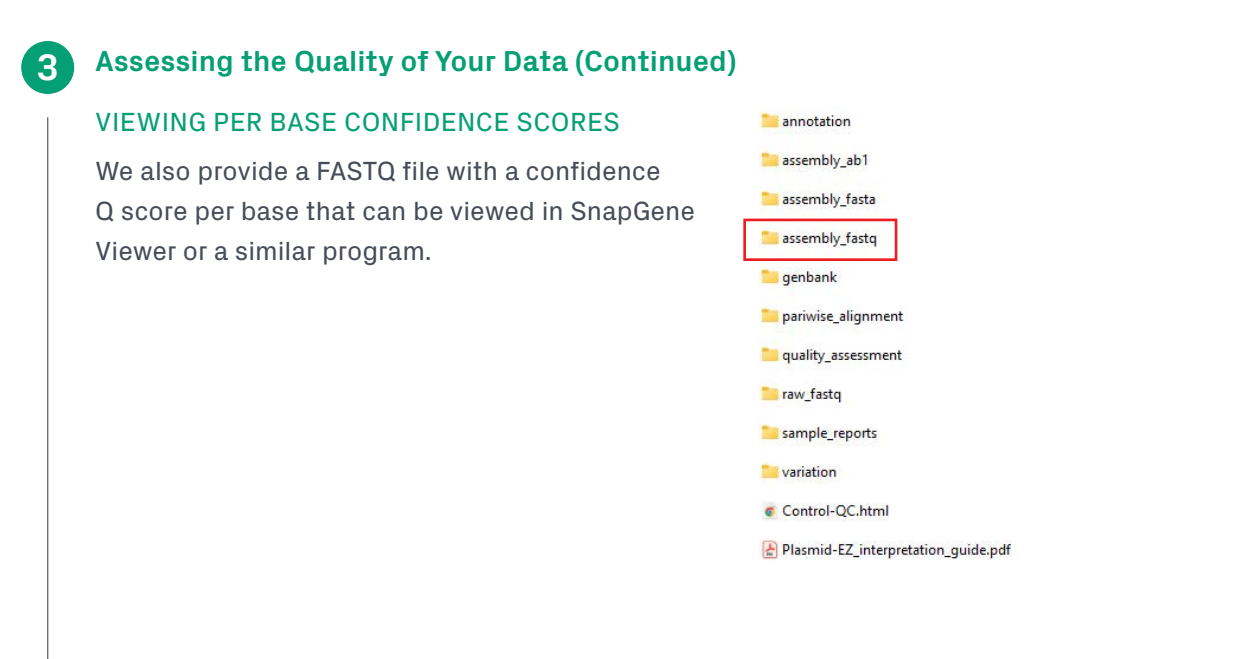

The higher the bar, the higher the confidence for the base call at this position. If a bar is lower, it could indicate either low-quality sequence data or the presence of a polymorphism at the site.

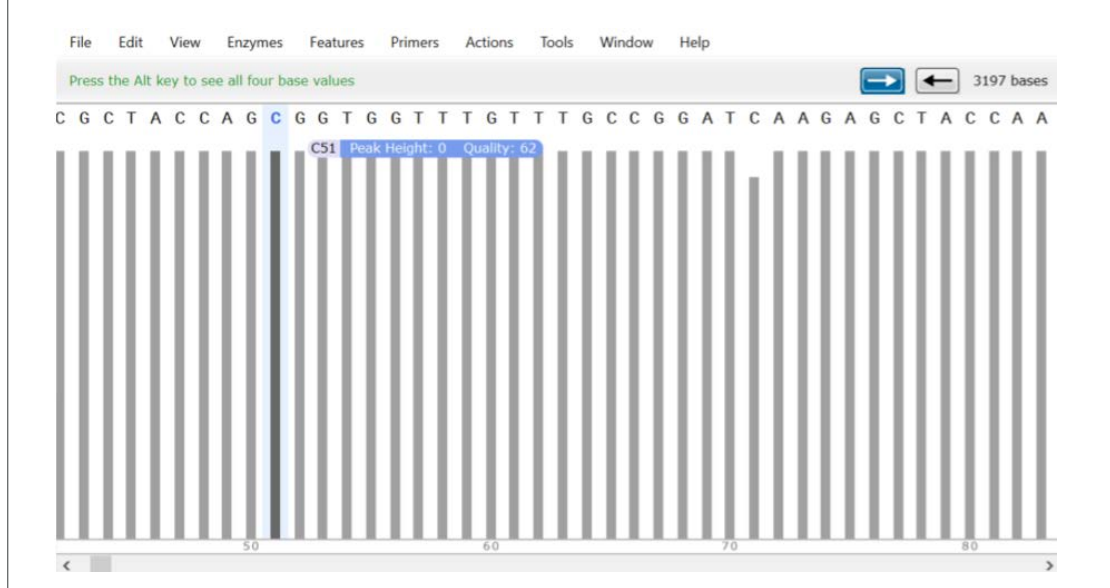

#### VIEWING THE VIRTUAL GEL

The virtual gel is also available to quickly visualize the sample quality.

The virtual gel provides a visual representation of the read lengths and the intensity of each found in the sample. Please note the gel image may not represent all read lengths in the sample and should only be used as a visual representation and not for analysis.

![](_page_8_Figure_8.jpeg)

## Variant Calling

4

#### VIEWING VARIANTS BY BASE

We provide a variant Excel file (*Contig-readCounts-variation.xls*) that has the number of reads for each base.

|   |   | annotation                          |
|---|---|-------------------------------------|
|   |   | assembly_ab1                        |
|   | - | assembly_fasta                      |
|   | - | assembly_fastq                      |
|   | - | genbank                             |
|   | - | quality_assessment                  |
|   | - | raw_fastq                           |
|   | - | sample_reports                      |
| Γ | 1 | variation                           |
|   | G | Control-QC.html                     |
|   | 2 | Plasmid-EZ_interpretation_guide.pdf |

Any bases with a second nucleotide represented in >10% of reads are highlighted in yellow. This file also provides you with the number of reads that have insertions or deletions for that base.

| <b>AZENTA LIF</b> | E SCIENCES -     | Plasmid-E | Z    |       |      |        |         |            |               |           |
|-------------------|------------------|-----------|------|-------|------|--------|---------|------------|---------------|-----------|
|                   |                  |           |      |       |      |        |         |            |               |           |
| Color Legend:     |                  |           |      |       |      |        |         |            |               |           |
|                   | >= 10% deviation |           |      |       |      |        |         |            |               |           |
|                   |                  |           |      | These | data | relate | to *rav | »* sequen  | cing reads    |           |
| Position          | Reference        | Coverage  | Α    | Т     | G    | С      | N       | Insertions | Top Insertion | Deletions |
| 1                 | Α                | 3435      | 3435 | 0     | 0    | 0      | 0       | 0          | -             | 0         |
| 2                 | С                | 3440      | 0    | 0     | 0    | 3440   | 0       | 0          | -             | 0         |
| 3                 | G                | 3454      | 0    | 0     | 3454 | 0      | 0       | 0          | -             | 0         |
| 4                 | С                | 3463      | 0    | 11    | 0    | 3452   | 0       | 1          | G (1)         | 0         |
| 5                 | G                | 3482      | 1    | 1     | 3477 | 3      | 0       | 4          | C (2)         | 0         |
| 6                 | Α                | 3490      | 3488 | 1     | 1    | 0      | 0       | 0          | -             | 0         |
| 7                 | Α                | 3492      | 3479 | 11    | 2    | 0      | 0       | 11         | T (10)        | 0         |
| 8                 | Т                | 3499      | 13   | 3486  | 0    | 0      | 0       | 1          | A (1)         | 0         |
| 9                 | Т                | 3502      | 0    | 3501  | 0    | 1      | 0       | 0          | -             | 0         |
| 10                | T                | 3506      | 0    | 3504  | 0    | 2      | 0       | 0          | -             | 0         |
| 11                | Т                | 3506      | 1    | 3491  | 0    | 13     | 0       | 27         | A (15)        | 1         |
| 12                | Α                | 3514      | 3475 | 2     | 10   | 3      | 0       | 1          | AAAGG (1)     | 24        |
| 13                | Α                | 3506      | 3500 | 0     | 3    | 0      | 0       | 9          | G (4)         | 3         |
| 14                | С                | 3507      | 7    | 3     | 17   | 3471   | 0       | 34         | A (21)        | 9         |
| 15                | Α                | 3518      | 3481 | 1     | 21   | 0      | 0       | 0          | -             | 15        |
| 16                | Α                | 3519      | 3510 | 0     | 9    | 0      | 0       | 1          | TAC (1)       | 0         |
| 17                | Α                | 3524      | 3519 | 2     | 2    | 1      | 0       | 0          | -             | 0         |
| 18                | Α                | 3525      | 3516 | 2     | 7    | 0      | 0       | 0          | -             | 0         |
| 19                | Т                | 3527      | 3    | 3514  | 2    | 7      | 0       | 3          | G (2)         | 1         |
| 20                | Α                | 3528      | 3504 | 2     | 8    | 8      | 0       | 28         | T (21)        | 6         |

Note: This file is corrected for read quality; an uncorrected raw number of reads with each base can be found in the *readCounts-variantion.csv* file.

## 5 Common Factors Affecting Plasmid-EZ Assembly

#### CONCENTRATION AND SAMPLE QUALITY

In the unfortunate event your sample failed to produce an assembly, the sample folder will only contain the raw FASTQ reads and a summary report that includes the read length and quality of the data.

| 1 | annotation                          |
|---|-------------------------------------|
| - | assembly_ab1                        |
| - | assembly_fasta                      |
| - | assembly_fastq                      |
| - | genbank                             |
| 1 | quality_assessment                  |
| - | raw_fastq                           |
| - | sample_reports                      |
| - | variation                           |
| G | Control-QC.html                     |
|   | Plasmid-EZ_interpretation_guide.pdf |

To provide a fast turnaround time at a low cost, we do not perform sample QC to determine why samples failed assembly. However, the most common reason for failure is the sample not meeting the required 50 ng/ul concentration. Low concentrations may lead to increased fragmentation during library preparation and/or a low number of reads generated for the sample. We strongly recommend checking the concentration of your samples on a Qubit or equivalent before sending samples to us to reduce the chance of failure.

Below on the left is the read length graph for a sample that failed and on the right is one that worked. Samples with a clear plasmid peak like on the right tend to assemble, while samples without full-length plasmid reads tend to fail assembly.

![](_page_10_Figure_9.jpeg)

![](_page_11_Picture_1.jpeg)

### Common Factors Affecting Plasmid-EZ Assembly (Continued)

### HOMOPOLYMERIC REPETITIVE REGIONS

Plasmid-EZ may at times show missing nucleotide following certain homopolymeric repetitive regions. In such cases, please review the variation file for the position to confirm possible insertion/deletion at the region. The example below showcases possible insertion of an additional T at the start of the homopolymeric region. For further confirmation, we recommend running a Sanger sequencing order for the regions to ensure complete coverage.

| Position ReferenceCoverage |   | Α   | Т | G   | С   | N | Insertions | <b>Top Insertion</b> | Deletions |     |
|----------------------------|---|-----|---|-----|-----|---|------------|----------------------|-----------|-----|
| 9095                       | G | 773 | 0 | 1   | 771 | 0 | 0          | 292                  | T (162)   | 1   |
| 9096                       | T | 774 | 0 | 496 | 0   | 0 | 0          | 0                    | _         | 278 |
| 9097                       | T | 637 | 0 | 636 | 0   | 1 | 0          | 0                    | _         | 0   |
| 9098                       | T | 709 | 0 | 709 | 0   | 0 | 0          | 0                    | _         | 0   |
| 9099                       | T | 740 | 0 | 740 | 0   | 0 | 0          | 0                    |           | 0   |
| 9100                       | T | 750 | 0 | 750 | 0   | 0 | 0          | 0                    |           | 0   |
| 9101                       | T | 756 | 0 | 756 | 0   | 0 | 0          | 0                    | _         | 0   |
| 9102                       | T | 769 | 0 | 768 | 0   | 0 | 0          | 0                    | _         | 1   |
| 9103                       | Т | 771 | 0 | 771 | 0   | 0 | 0          | 0                    | _         | 0   |
| 9104                       | T | 772 | 0 | 771 | 0   | 1 | 0          | 0                    |           | 0   |

#### **METHYLATION SITES**

GATC, CCAGG and CCTGG sites are methylation sites in *E. coli*. These sites may show discrepancy and will require review of the variation file. If discrepancy is due to methyl GATC site, the variation file will show half A / half G for the position, as shown in the example below. In such cases, Sanger sequencing follow up may be needed for further confirmation for the base position. The image below shows a GATC methylation sites show mixed base calling with A/G. In this example, nucleotide G was called but for further validation a Sanger sequencing order may be needed.

| Position | Reference | Coverage | Α    | Т    | G    | С    | N | Insertions | <b>Top Insertion</b> | Deletions |
|----------|-----------|----------|------|------|------|------|---|------------|----------------------|-----------|
| 4240     | G         | 2020     | 803  | 6    | 1149 | 14   | 0 | 63         | A (43)               | 48        |
| 4241     | Α         | 2070     | 2056 | 3    | 6    | 2    | 0 | 161        | T (130)              | 3         |
| 4242     | T         | 2069     | 73   | 1977 | 0    | 2    | 0 | 22         | TC (9)               | 17        |
| 4243     | С         | 2057     | 60   | 371  | 5    | 1615 | 0 | 21         | T (21)               | 6         |

![](_page_11_Picture_10.jpeg)

#### azenta.com | genewiz.com